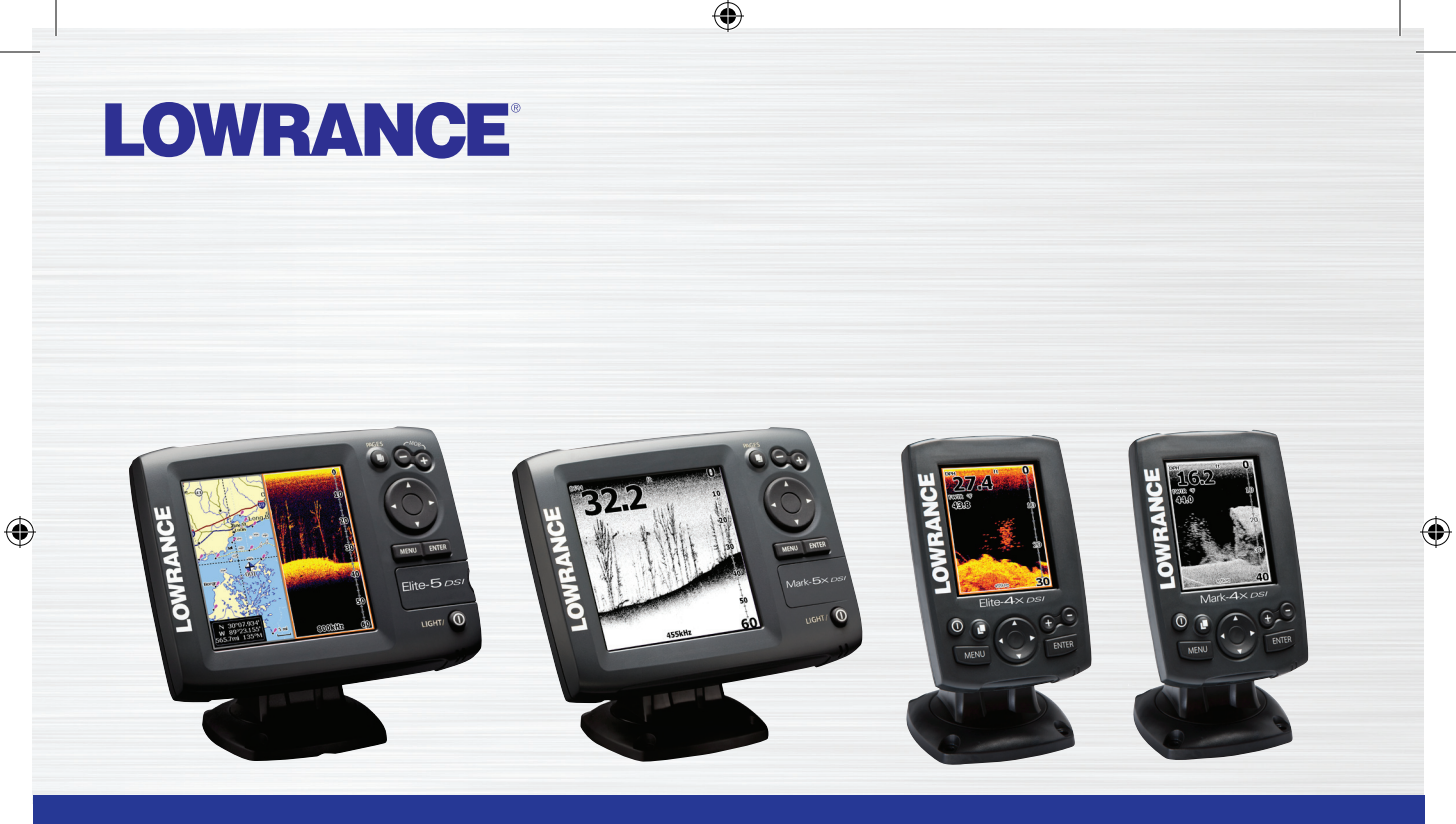

# Elite 5X DSI, Mark 5X DSI, Elite 4X DSI & Mark 4X DSI Operation manual

## Copyright © 2011 Navico All rights reserved.

۲

Lowrance® and Navico® are registered trademarks of Navico.

Navico may find it necessary to change or end our policies, regulations and special offers at any time. We reserve the right to do so without notice. All features and specifications subject to change without notice.

Visit our website: www.lowrance.com

۲

۲

## **Table of Contents**

| Introduction                | 2 |
|-----------------------------|---|
| Setup wizard                | 3 |
| Pages                       | 3 |
| DSI menu                    | 3 |
| Accessing the Settings menu | 3 |
| Basic Operation             | 4 |
| Working with menus          | 4 |
| Dialogs                     | 5 |
| Cursor                      | 5 |
| Standby mode                | 6 |
| Restore defaults            | 6 |
| Adjusting the display       | 6 |
| Pages                       | 7 |
| DSI Page                    | 7 |
| Split Frequency             | 7 |

| Split Zoom         | 8  |
|--------------------|----|
| Overlay Data       | 8  |
| Using DSI          | 10 |
| Trackback          |    |
| DSI menu           |    |
| DSI Interpretation | 14 |
| Settings Menu      |    |
| System             |    |
| Settings           | 16 |
| Sonar              |    |
| Installation       |    |
| Alarms             |    |
| Index              | 20 |
| Specifications     | 21 |

## Introduction

|       | Unit Controls                                                             | Gett                       | ting            |
|-------|---------------------------------------------------------------------------|----------------------------|-----------------|
| 0     | LIGHT/POWER: controls backlight level and turns unit on/off               | Turn unit on/off           | To<br>pr        |
|       | KEYPAD: controls cursor & selects                                         |                            | se              |
|       | <b>PAGES</b> : allows you to select a page to view                        | Adjusting<br>the backlight | Th<br>lev<br>P( |
| MENU  | <b>MENU:</b> opens settings, context and page menus                       |                            | ba<br>Se        |
| ENTER | <b>ENTER:</b> finalizes menu selections; save waypoint at cursor position | Muting Audio               | th<br>pr        |
| •     | <b>ZOOM Keys:</b> used to zoom in/zoom out                                |                            |                 |

Getting StartedTurn unit on/offTo turn on/off the unit,<br/>press and hold the LIGHT/<br/>POWER key for three<br/>seconds.Adjusting<br/>the backlightThis unit has 10 backlight<br/>levels. Press the LIGHT/<br/>POWER key to switch<br/>backlight levels.Muting AudioSelect Mute Audio<br/>press ENTER.

۲

۲

۲

## Setup wizard

The Setup wizard will appear when the unit is turned on for the first time. To choose your own settings, do not run the setup wizard.

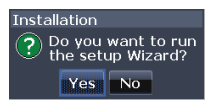

To restart the Setup wizard, restore defaults.

## DSI menu

۲

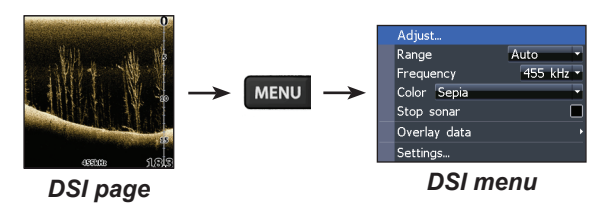

## Accessing the Settings menu

## Pages

۲

This unit has three pages: DSI, Split frequency and Split zoom.

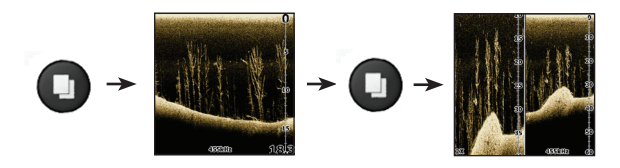

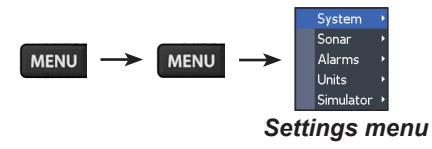

۲

 $(\mathbf{r})$ 

#### Accessing menu items

The keypad and **ENTER** key are used to select menu items and open submenus. Use the keypad to highlight the desired item and press **ENTER**.

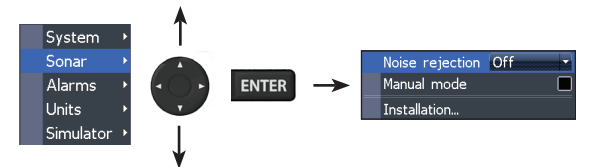

#### Working with menus

There are several menu types used to make adjustments to options and settings, including scrollbars, on/off features and dropdown menus.

#### Scrollbars

Select the scrollbar and press the keypad left (decrease) or right (increase).

| .8% | 6 |
|-----|---|
|     |   |

#### **On/Off features**

۲

Select an on/off menu item and press **ENTER** to turn it on/off.

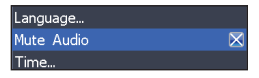

#### Dropdown menus

After accessing the dropdown menu, press the keypad up/down to select the desired item and press Enter.

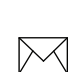

**NOTE**: Press the **MENU** key to Exit menus.

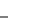

DSI only.indb 4

( )

( )

#### Dialogs

Dialogs are used for user input or for presenting information to the user.

Depending on the type of information or entry, different methods are used to confirm, cancel or close the dialog.

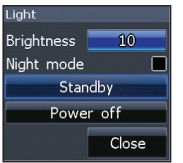

## Entering text

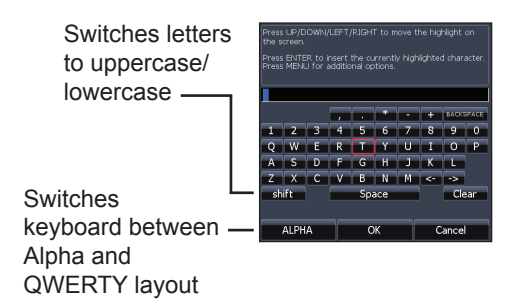

#### To input text:

( )

- 1. Use the keypad to select the desired character and press **ENTER**.
- 2. Repeat Step 1 for each character.
- 3. When entry is completed, highlight *OK* and press **ENTER**.

## Cursor

The cursor is used to select review sonar history. Press **MENU** and select *Exit cursor mode* to clear the cursor.

( )

## Standby mode

Lowers power consumption by turning off sonar and the display.

Press the PWR/Light key to access the Backlight dialog. Select Standby and press Enter.

Press any key to resume normal operation.

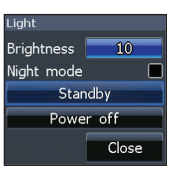

۲

## Adjusting the display

You can make adjustments to the display using Contrast and Color settings. Both are covered in the DSI section.

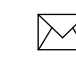

( )

**NOTE**: Leaving your unit in Standby mode when your boat is not is use will run down your battery.

## **Restore defaults**

Resets unit options and settings to defaults.

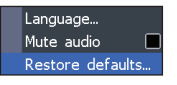

6

۲

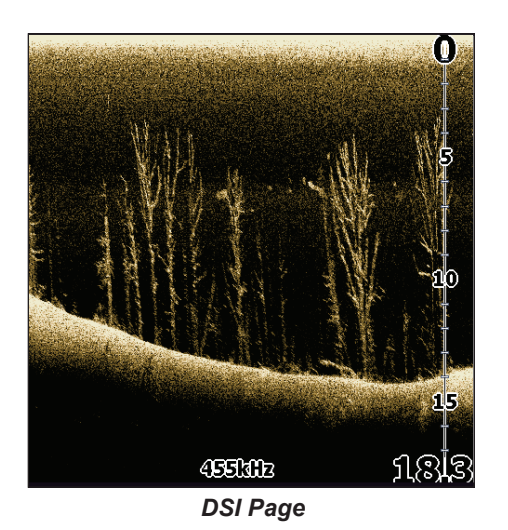

## **DSI Page**

Displays the water column moving from right to left on your unit's screen.

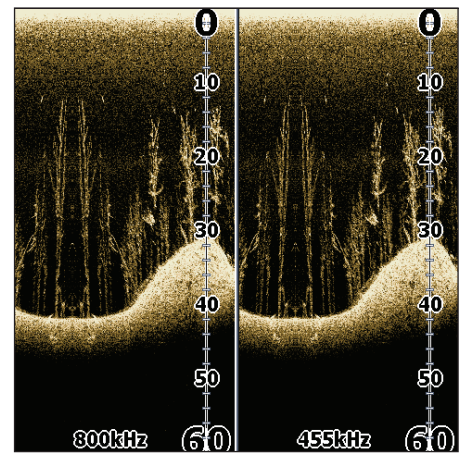

DSI Split Frequency page

## **Split Frequency**

Displays both transducer frequencies at the same time. 800 kHz provides the best resolution, while 455 kHz has greater depth coverage.

 $(\mathbf{0})$ 

۲

## Pages

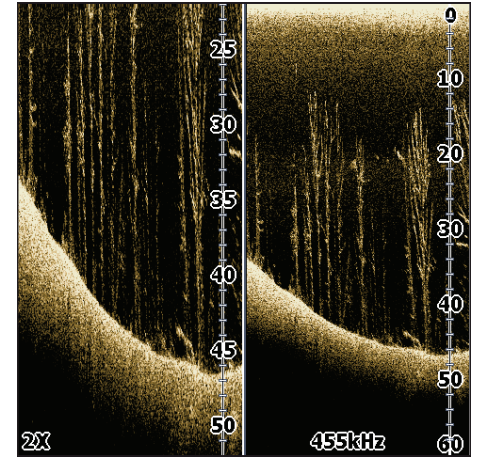

DSI Split Zoom

## Split Zoom

Allows you to zoom in for a closer look without losing your view of the water column.

## **Overlay Data**

( )

Allows you to select data (water temperature, depth, etc) to be displayed on top of the DSI screen. You can also turn on/off the display of configured overlay data using the Show setting.

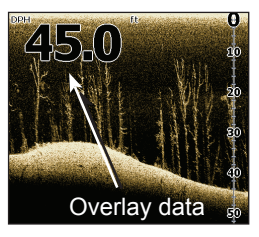

#### Show

Enables/disables the display of overlay data, allowing you to remove overlay data from the screen without deleting the selected overlay data configuration.

| Sonar options<br>Stop sonar |           |
|-----------------------------|-----------|
|                             | Show 🔳    |
| Settings                    | Configure |

۲

( )

( )

#### Configure

Used to select and customize overlay data for display on the DSI screen.

| nfigure item local | ions and sizes  |      | Configure Iter        | ns to Show                                       |
|--------------------|-----------------|------|-----------------------|--------------------------------------------------|
| ata Type           |                 | Size | Water Temperat        | emp (TWTR)<br>ture 2 (TMP2)<br>PH)<br>weed (STW) |
|                    |                 |      | Water Di<br>Voltage ( | stance (W DST)<br>Volts)                         |
|                    | one Configuring |      |                       | Return to Overlays                               |
|                    |                 |      |                       |                                                  |
|                    |                 |      |                       |                                                  |
|                    |                 |      |                       |                                                  |
|                    |                 |      |                       |                                                  |

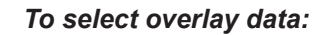

- 1. From a DSI page, press MENU.
- 2. Select Overlay data and press ENTER.
- 3. Select *Configure* and press ENTER.
- 4. Press *Menu* and select *Add*. Press **ENTER**.
- Select the desired data from the Configure Items to show screen. Press EN-TER.

- 6. Press **MENU** and select *Return to overlays*.
- 7. Press **MENU**, select *Done Configuring* and press **ENTER**.

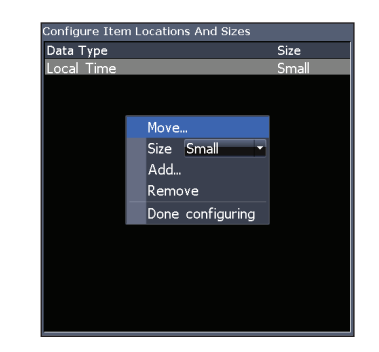

#### **Customizing Overlay Data**

Access the Overlay Data configuration menu to make adjustments to the size and/or location of overlay data on the display.

Press Menu from the Configure Item Locations and Sizes screen to access the menu.

 $(\mathbf{r})$ 

( )

## DSI

# **Using DSI**

DSI history bar

## Trackback

You can review your sonar history by pressing the keypad to the left until the screen starts to move in reverse and the sonar history bar appears at the bottom of the screen.

Move the sonar history bar all the way to the right to resume normal sonar scrolling, or press **MENU** and select *Exit cursor mode*.

## **DSI** menu

۲

Press Menu from any DSI page to view the DSI menu.

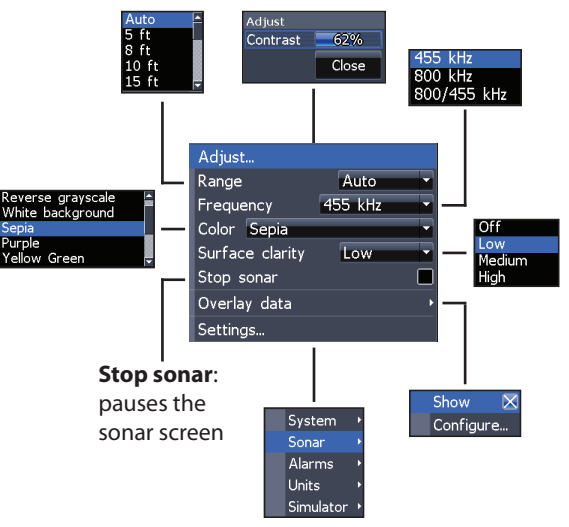

۲

( )

 $(\mathbf{r})$ 

( )

#### Adjust

Accesses the Contrast adjustment scrollbar, allowing you to adjust contrast settings.

| Adjust   |       |
|----------|-------|
| Contrast | 62%   |
|          | Close |

#### Contrast

Adjusts the brightness ratio between light and dark areas on the screen, making it easier to distinguish suspended objects from the background.

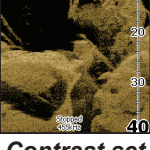

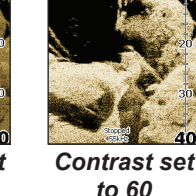

Contrast set to 40

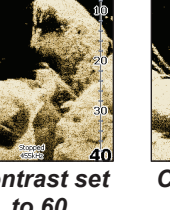

Contrast set to 80

DSI units do not have a Sensitivity setting like traditional sonar units. Contrast functions as the sensitivity setting for DSI units.

#### Range

۲

Selects the deepest range shown on the display. Range settings display the section of the water column from the water surface to the selected depth range.

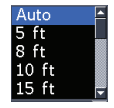

#### Custom Range — Upper and Lower Limits

Used to select the upper limit and lower limit of a section of the water column. That allows you to view a section of the water column that does not include the water surface.

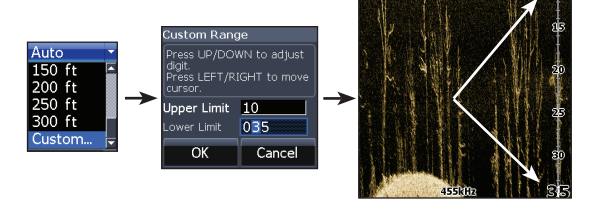

Upper and lower limits must be at least 6.5 ft (2m) apart.

( )

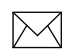

**NOTE**: When using a custom range, you may not receive any digital depth readings, or you may recieve incorrect depth information.

#### Frequency

Controls the transducer frequency used by the unit. 800 kHz offers the best resolution, while 455 kHz has greater depth coverage.

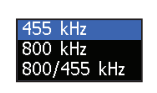

( )

#### Color

Used to change the unit's color palette. The Color setting allows you to select a palette best suited for your fishing conditions.

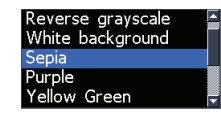

The White background palette works well for suspended targets. Purple is useful for viewing structure detail and determining bottom hardness. Sepia is best for looking at bottom detail. Monochrome uinits only support Grayscale and Reverse Grayscale settings.

## Surface Clarity

Surface Clarity reduces surface clutter by decreasing the sensitivity of the receiver near the surface.

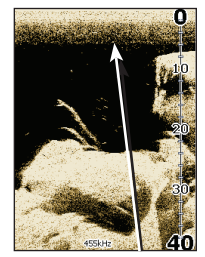

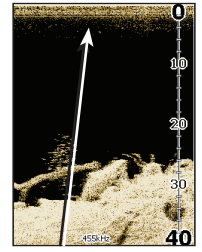

Surface Clarity set to Low.

Surface Clarity set to High.

#### Stop Sonar

Pauses the sonar chart, allowing you to get a better look at suspended targets and structure.

12

#### **Overlay Data**

Allows you to select data (water temperature, depth, etc) to be displayed on top of the DSI screen.

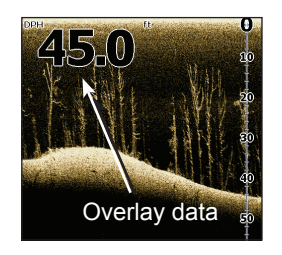

Overlay data setup is covered in the Pages section.

#### Settings

۲

Accesses the settings menu.

۲

## **DSI Interpretation**

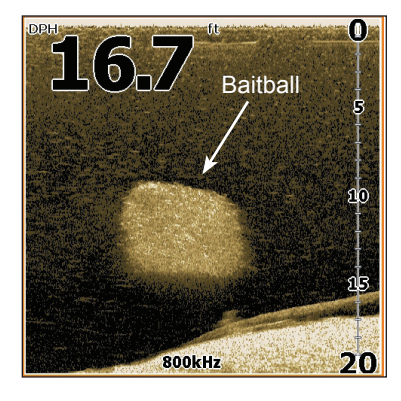

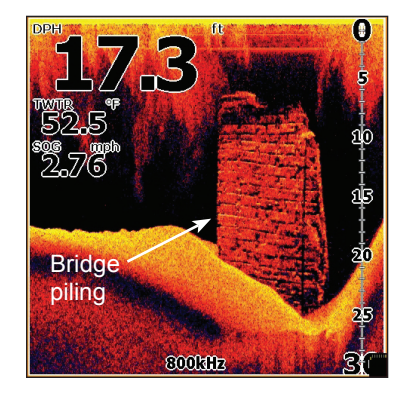

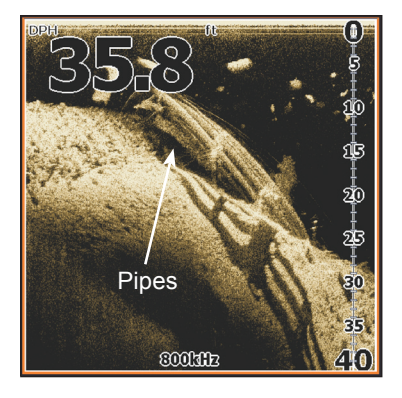

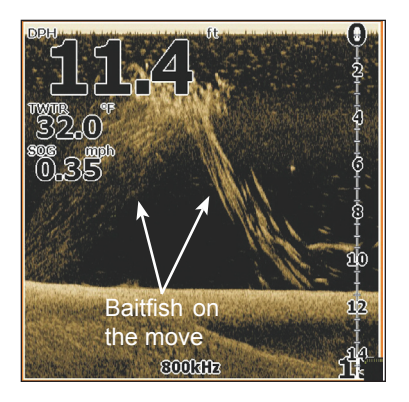

14

۲

۲

۲

## **DSI Interpretation**

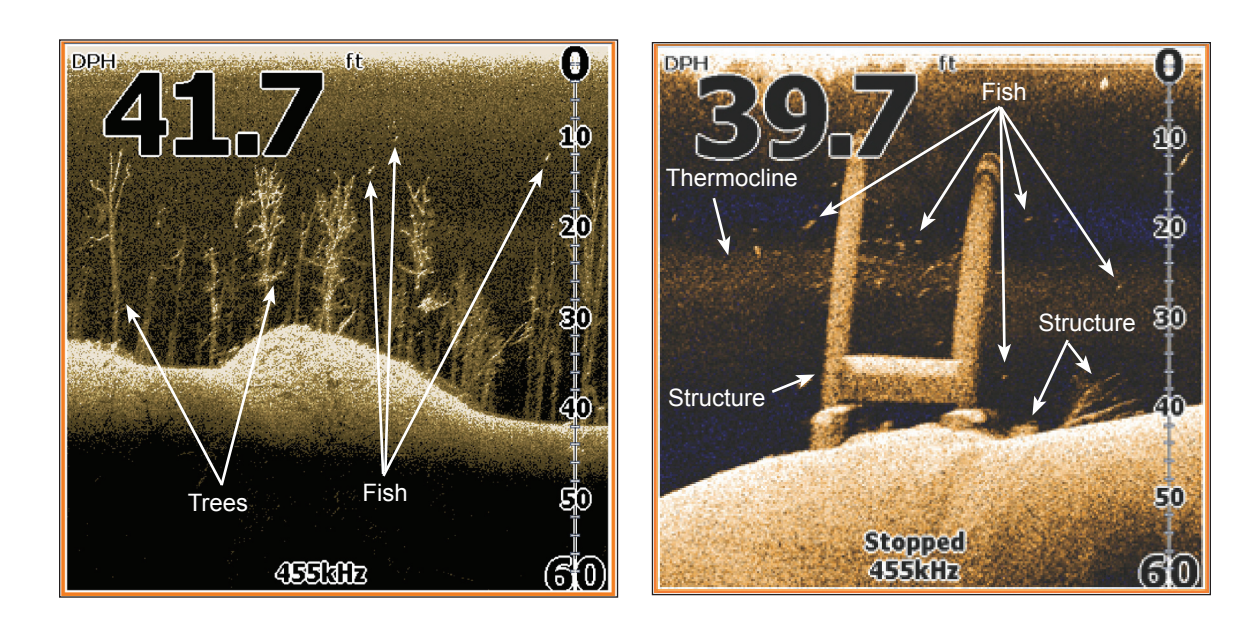

۲

۲

۲

## **Settings Menu**

Accesses installation and configuration settings for your unit.

## System

۲

Adjusts unit settings like language, mute audio and advanced mode.

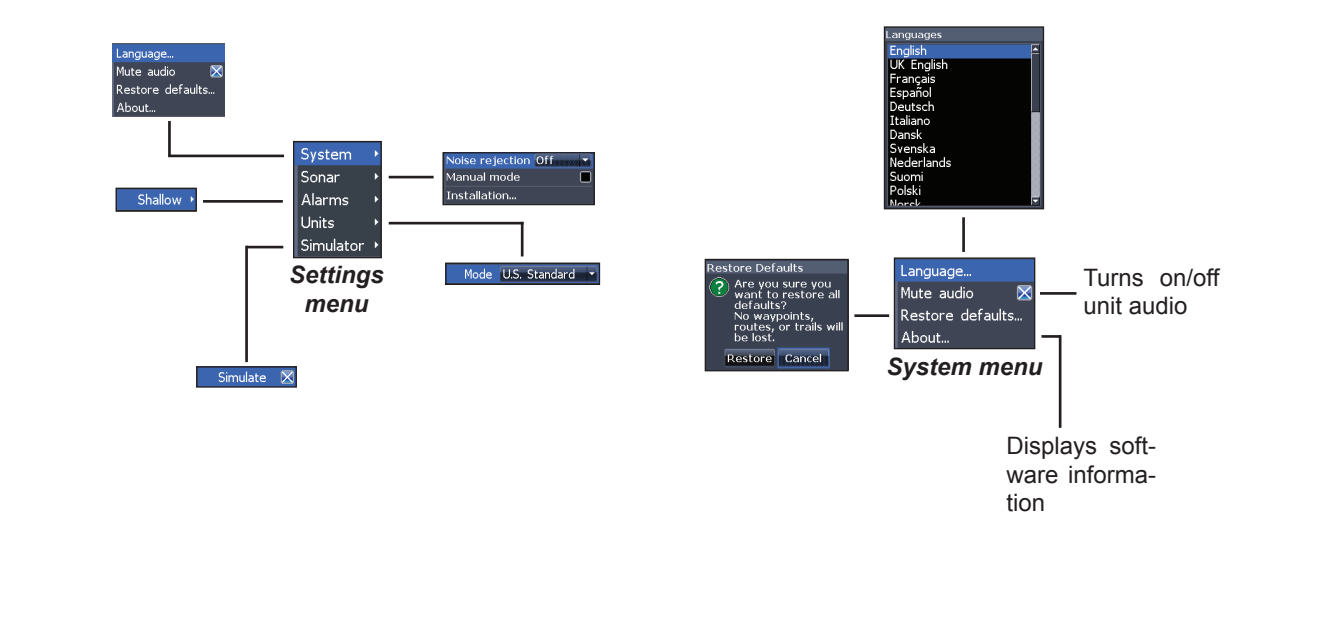

16

۲

۲

#### Set Language

Selects the language used on menus and text boxes.

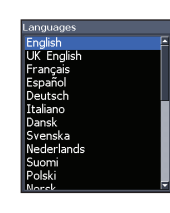

#### Mute Audio

Turns on/off unit audio, like key beeps, alarm sounds, etc.

Lowrance periodically updates unit software to add features and improve functionality. To see the latest available software version go to www.lowrance.com.

#### Sonar

۲

Used to make adjustments to Sonar options and settings.

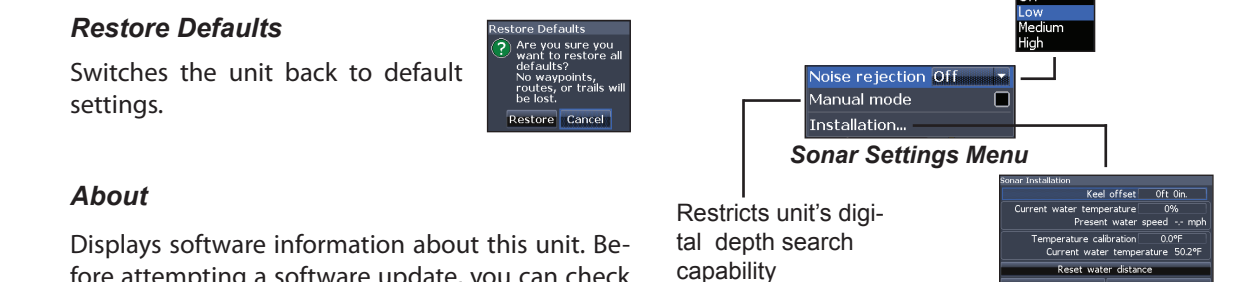

Displays software information about this unit. Before attempting a software update, you can check the version of software your unit is using by accessing the About screen.

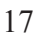

 $( \bullet )$ 

Cancel

( )

#### Noise Rejection

Uses advanced signal processing to monitor the effects noise (boat pumps, water conditions, engine ignitiion systems, etc.) has on your display, and then filters out the undesired signals.

#### Manual Mode

Restricts digital depth capability, so the unit will only send sonar signals to the selected depth range. That allows the display to continue smooth scrolling if the bottom depth is out of transducer range.

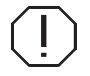

WARNING: Manual mode should only be used by advanced sonar users.

When the unit is in manual mode, you may not receive any depth readings, or you may recieve incorrect depth information.

## Installation

( )

Provides access to Keel Offset and Temp Calibration settings.

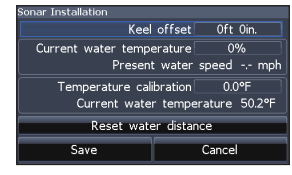

Installation menu

#### Keel Offset

All transducers measure water depth from the transducer to the bottom. As a result, water depth readings do not account for the distance from the transducer to the keel or from the transducer to the water surface.

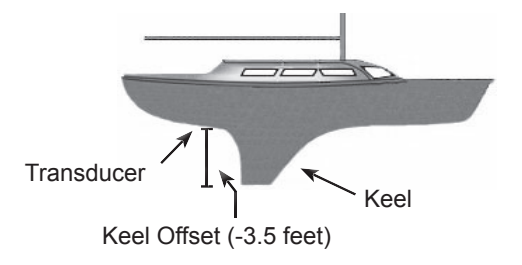

Before setting keel offset, measure the distance from the transducer to the lowest part of the keel. If, for example, the keel is 3.5 feet below the transducer, it will be input as -3.5 feet.

#### Temperature calibration

Calibrates readings from the transducer temperature sensor with data from a known temperature source to ensure the accuracy of temperature information.

#### Reset water distance

Reset Water Distance to zero.

## Alarms

۲

Enables Shallow alarm and allows you to select the alarm threshold.

The Shallow alarm sounds an alarm when your vessel enters water shallower than the selected shallow threshold.

| System<br>Sonar | A REAL    | - (    | 0     |
|-----------------|-----------|--------|-------|
| Alarms          | Shallow ♪ | Enable | d 🔳   |
| Units           |           | Depth. | . 6ft |
| Simulator       |           |        | \$    |

#### Units

Allows you to select the unit of measure used by your unit.

| U.S. Standard | ľ |
|---------------|---|
| U.S. Standard |   |
| U.S. Nautical |   |
| Metric        |   |

( )

#### Simulator

Used to simulate on the water activity.

19

## Index

## A

About 17 Adjusting contrast 11 Alarms 19

#### С

D

Color 12 Contrast 11 Cursor 5 Custom Range 11

۲

Dialogs 5 Dropdown menus 4 DSI menu 3, 10 DSI Page 7

#### Ε

Entering text 5 Exit menus 4

| Frequency 12         |
|----------------------|
| I                    |
| Installation menu 18 |
| K                    |
| Keel Offset 18       |
| L                    |
| Language 17          |

Manual Mode 18 Menus 4 Exit 4 Mute Audio 17

#### Ν

Μ

F

Noise Rejection 18

#### 0

۲

On/Off features 4 Overlay Data 8, 13 Configure 9 Customizing 9 Show 8

## R

Range 11 Reset water distance 19 Restore defaults 6 Restore Defaults 17

#### S

Scrollbars 4 Settings Menu 16 Setup wizard 3 Simulator 19 Software updates 17 Sonar Installation 18 Sonar settings 17 Split Frequency 7 Split Zoom 8 Standby mode 6 Stop Sonar 12 Surface Clarity 12 System settings 16

## T

U

Temperature calibration 19 Trackback 10

Units 19 Upper and Lower Limits 11

#### W

Working with menus 4

( )

## Specifications

| Elite 5x DSI & Mark 5X DSI |                                                                                                    |  |
|----------------------------|----------------------------------------------------------------------------------------------------|--|
| General                    |                                                                                                    |  |
| Case Size                  | 5.4" H (134mm) x 6.8" W (174mm); 6" H (152mm)<br>with bracket                                                                 |  |
| Weight                     | <b>Mark 5x</b> : 1.35lbs (613kgs)<br><b>Elite 5x</b> : 1.68lbs (.763kgs)                                                      |  |
| Display                    | <b>Elite:</b> (5″ diagonal) Enhanced Solar MAX™<br>480x480 256 color TFT LCD<br><b>Mark:</b> (5″ diagonal) 480x480 monochrome |  |
| Backlight                  | Cold cathode fluorescent lamp (10 levels)                                                                                     |  |
| Power                      |                                                                                                    |  |
| Transmit Power             | 4000W PTP; 500W RMS                                                                                                    |  |
| Power<br>Requirement       | 12 Volts DC                                                                                                    |  |
| Voltage Input              | 10 to 17V                                                                                                    |  |
| Current drain              | <b>Elite 5x:</b> at 13.5V (630mA)<br><b>Mark 5x:</b> at 13.5V (320mA)                                                         |  |
| Fuse type                  | 3-amp Automotive (not supplied)                                                                                               |  |

| DSI Sonar               |                                                           |  |
|-------------------------|-----------------------------------------------------------|--|
| Max depth               | 250 ft (61m)                                              |  |
| Transducer<br>Frequency | 455/800kHz                                                |  |
| Max speed               | 50 mph (80 kph)<br>2-8 mph (3-12 kph) optimal for imaging |  |
| Transducer              | DSI (Downscan) transducer                                 |  |
| Transducer cable        | 20ft (6m)                                                 |  |

۲

۲

## Specifications

| Elite 4x DSI & Mark 4X DSI |                                                                                                    |  |
|----------------------------|----------------------------------------------------------------------------------------------------|--|
| General                    |                                                                                                    |  |
| Case Size                  | 5.6" H (144mm) x 3.7" W (94.3mm); 6.4" H (164mm) with bracket                                                    |  |
| Display                    | Elite 4: (3.5" diagonal) 320x240 (256 color) TFT<br>LCD<br>Mark 4: (3.5" diagonal) 320x240 monochrome<br>TFT LCD |  |
| Backlight                  | White LED (10 levels)                                                                                            |  |
| Power                      |                                                                                                    |  |
| Transmit Power             | 2800W PTP; 350W RMS                                                                                              |  |
| Power<br>Requirement       | 12V                                                                                                    |  |
| Voltage Input              | 10 to 17V                                                                                                    |  |
| Current drain              | at 13.5V (200mA)                                                                                                 |  |
| Fuse type                  | 3-amp Automotive (not supplied)                                                                                  |  |

| DSI Sonar               |                                                           |
|-------------------------|-----------------------------------------------------------|
| Max depth               | 200 ft (76m)                                              |
| Transducer<br>Frequency | 455/800kHz                                                |
| Max speed               | 50 mph (80 kph)<br>2-8 mph (3-12 kph) optimal for imaging |
| Transducer              | DSI (Downscan) transducer                                 |
| Transducer cable        | 20ft (6m)                                                 |

۲

۲

#### How to Obtain Service... ... in the USA:

Contact the Factory Customer Service Department. Call toll-free:

#### 800-324-1356

۲

8 a.m. to 5 p.m. Central Standard Time, M-F

Navico may find it necessary to change or end shipping policies, regulations and special offers at any time. They reserve the right to do so without notice.

#### ...in Canada:

( )

Contact the Factory Customer Service Department. Call toll-free:

#### 800-661-3983 905-629-1614 (not toll-free)

8 a.m. to 5 p.m. Eastern Standard Time, M-F

#### ...outside Canada and the USA:

Contact the dealer in the country where you purchased your unit. To locate a dealer near you, see the instructions in paragraph number 1 below.

#### **Accessory Ordering Information**

LEI Extras is the accessory source for sonar and GPS products manufactured by Lowrance Electronics. To order Lowrance accessories, please contact:

1) Your local marine dealer or consumer electronics store. To locate a Lowrance dealer, visit the web site, www.low-rance.com, and look for the Dealer Locator; or, consult your telephone directory for listings.

2) U.S. customers visit our web site www.lei-extras.com.

3) Canadian customers: Lowrance Canada, 919 Matheson Blvd. E. Mississauga, Ontario L4W2R7 or fax 905-629-3118.

Call toll free in Canada, 800-661-3983, or dial 905 629-1614 (not toll free), 8 a.m. to 5 p.m. Eastern Standard Time, M-F.

 $( \bullet )$ 

Visit our website:

۲

# www.lowrance.com

۲

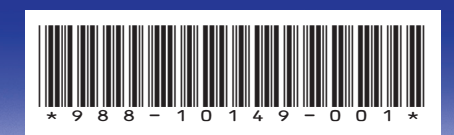

© Copyright 2011 All Rights Reserved Navico Holding AS

DSI ONLY COVER\_.indd 4

۲

9/13/2011 9:44:16 PM